## Xilinx ISE 14.7 Download and Installation Guide

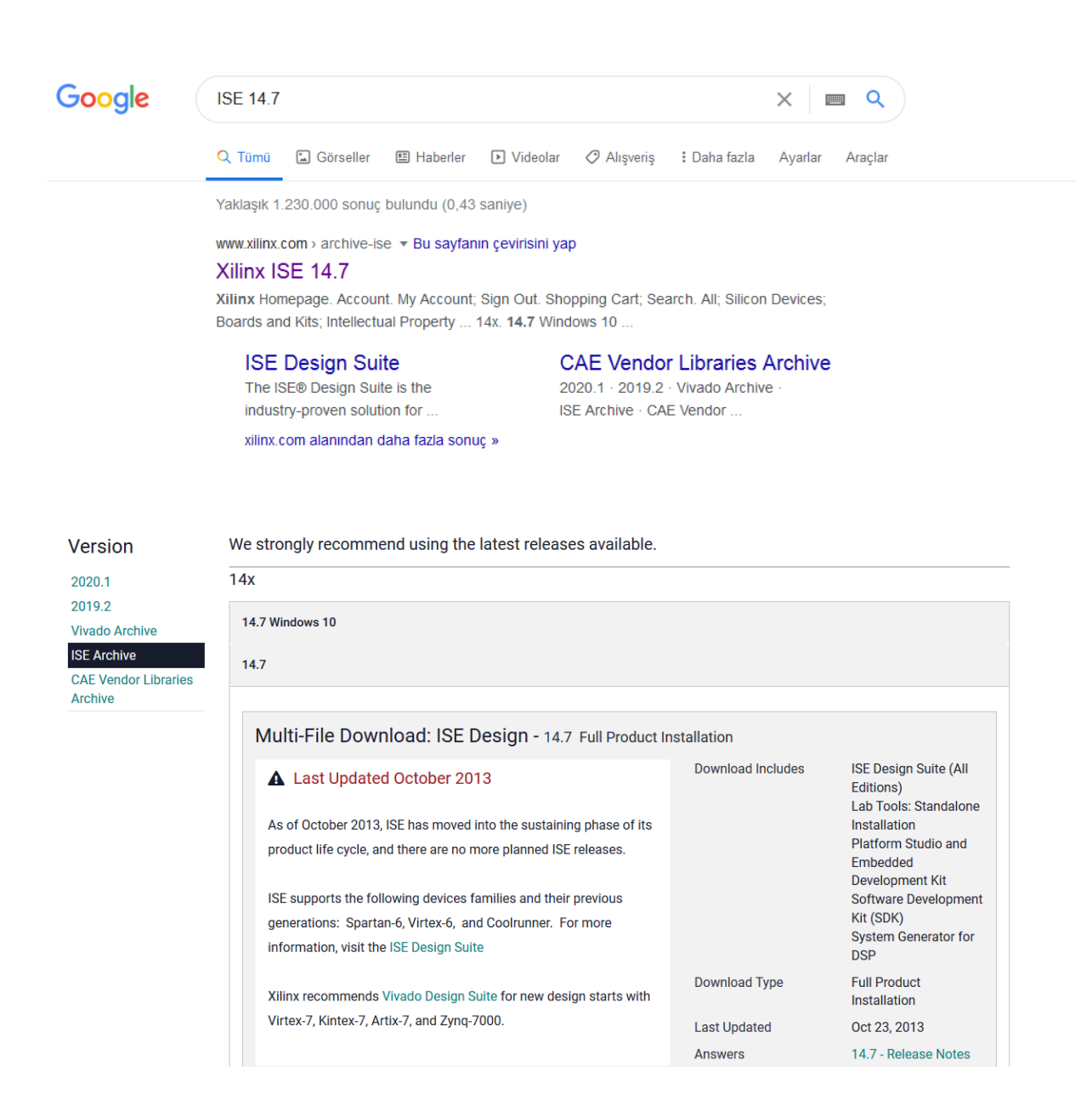

14.7 Windows 10 version installs the program inside a virtual machine which may cause occasional problems. Download the 14.7 version.

(Full DVD Single File Download Image (TAR/GZIP - 7.78 GB)

| ¢                                                                                               | ISE 14.7 Installer – 🗆 🗙                                                                   |  |  |  |  |  |  |
|-------------------------------------------------------------------------------------------------|--------------------------------------------------------------------------------------------|--|--|--|--|--|--|
| E                                                                                               | Select Products to Install                                                                 |  |  |  |  |  |  |
| SISE.                                                                                           | 🖻 Edition List                                                                             |  |  |  |  |  |  |
|                                                                                                 | ·····• ISE WebPACK                                                                         |  |  |  |  |  |  |
| DESIGN SUITE                                                                                    | ····C ISE Design Suite Logic Edition                                                       |  |  |  |  |  |  |
|                                                                                                 | O ISE Design Suite Embedded Edition                                                        |  |  |  |  |  |  |
|                                                                                                 | ····C ISE Design Suite DSP Edition                                                         |  |  |  |  |  |  |
|                                                                                                 | ····C ISE Design Suite System Edition                                                      |  |  |  |  |  |  |
|                                                                                                 | C Lab Tools - Standalone Installation                                                      |  |  |  |  |  |  |
| ISE 14 7 Installer                                                                              |                                                                                            |  |  |  |  |  |  |
|                                                                                                 |                                                                                            |  |  |  |  |  |  |
| Welcome                                                                                         | Disk Space Required : 17480 MB                                                             |  |  |  |  |  |  |
| -> Select Products to Install                                                                   |                                                                                            |  |  |  |  |  |  |
| Select Installation Options                                                                     | Select Installation Options Description of ISE WebPACK                                     |  |  |  |  |  |  |
| Select Destination Directory                                                                    | ICE WebDACK contains the most important tools you need for designing CDI Do and small to   |  |  |  |  |  |  |
| Installation                                                                                    | medium-sized FPGAs. Includes: ISE Design Tools (w/reduced device support), PlanAhead,      |  |  |  |  |  |  |
|                                                                                                 | Connectivity DSP IP. ChipScope Pro and The Embedded Development Kit will also be installed |  |  |  |  |  |  |
|                                                                                                 | with WebPACK but are licensed separately (not included in a WebPACK license file).         |  |  |  |  |  |  |
|                                                                                                 |                                                                                            |  |  |  |  |  |  |
|                                                                                                 |                                                                                            |  |  |  |  |  |  |
| Copyright (c) 1995-2013 Xilinx, Inc. All rights                                                 |                                                                                            |  |  |  |  |  |  |
| XILINX, the Xilinx logo and other designated<br>brands included bergin are trademarks of Xiliny |                                                                                            |  |  |  |  |  |  |
| Inc. All other trademarks are the property of                                                   |                                                                                            |  |  |  |  |  |  |
| der respective owners.                                                                          |                                                                                            |  |  |  |  |  |  |
|                                                                                                 | < Back Next > Cancel                                                                       |  |  |  |  |  |  |
|                                                                                                 |                                                                                            |  |  |  |  |  |  |

You need to install the ISE WebPACK Edition.

You also need to get a license for the program.

Create an account and generate a webpack license (http://www.xilinx.com/getlicense.)

Download the generated license file and copy it to local .Xilinx directory.

| Product                                                                      | Туре                     | License         | Available<br>Seats | Status  | Subscription<br>End Date |   |
|------------------------------------------------------------------------------|--------------------------|-----------------|--------------------|---------|--------------------------|---|
| ISE Embedded Edition License                                                 | Certificate - No Charge  | Node / Floating | 1/1                | Current | None                     | ^ |
| Model Composer : 90-day Evaluation License                                   | Certificate - Evaluation | Node / Floating | 1/1                | Current | 90 days                  |   |
| Vivado Design Suite: 30-Day Evaluation License                               | Certificate - Evaluation | Node            | 1/1                | Current | 30 days                  |   |
| SDSoC Environment, 60 Day Evaluation License                                 | Certificate - Evaluation | Node / Floating | 1/1                | Current | 60 days                  |   |
| SDAccel OpenCL Development Environment: 30 Day Node Locked Evaluation Lic    | Certificate - Evaluation | Node            | 1/1                | Current | 30 days                  |   |
| SDAccel OpenCL Development Environment: 30 Day Floating Evaluation License   | Certificate - Evaluation | Floating        | 1/1                | Current | 30 days                  |   |
| Vivado Design Suite: HL WebPACK 2015 and Earlier License                     | Certificate - No Charge  | Node            | 1/1                | Current | None                     |   |
| SE WebPACK License                                                           | Certificate - No Charge  | Node            | 1/1                | Current | None                     |   |
| Xilinx MicroBlaze/All Programmable SoC Software Development Kit – Standalone | Certificate - No Charge  | Node            | 1/1                | Current | None                     |   |
| PetaLinux Tools License                                                      | Certificate - Evaluation | Node            | 1/1                | Current | 365 days                 |   |
| <                                                                            |                          |                 |                    |         |                          | > |
| Generate Floating License Generate Node-Locked License                       |                          |                 |                    |         |                          |   |

What is the difference between a floating and a node license?

You may encounter some problems with running the program.

You can try to run either 32/64 bit versions of the program if program crashes while opening a new project or creating testbench file.

You can also run program as administrator to prevent read only problem.